# ASUS WL-500gP on OpenWRT talking to a Toppy

# CONTENTS

| 1 OBJECTIVES                            | 2    |
|-----------------------------------------|------|
| 2 DISCLAIMER                            | 2    |
| 3 PREREQUISITES                         | 3    |
| 3.1 Essential                           | 3    |
| 3.2 Desirable                           | 3    |
| 4 PLAN YOUR SUBNETS                     | 4    |
| 5 TEST THE ASUS                         | 4    |
| 6 SETUP THE PC(s)                       | 5    |
| 7 REFLASH THE ASUS                      | 6    |
| 8 INITIAL UNENCRYPTED WIRELESS SETUP    | 7    |
| 8.1 Copy and Paste                      | 7    |
| 8.2 nvram values                        | 8    |
| 8.3 memory availability                 | 8    |
| 8.4 WDS or Bridged Setup                | 8    |
| 8.5 Routed Setup                        | 8    |
| 9 BACKUP CONFIG USING SSH               | . 10 |
| 9.1 Backup                              | . 10 |
| 9.2 Restore (untested)                  | . 10 |
| 10 SETUP WIRELESS ENCRYPTION            | . 11 |
| 11 OPEN UP ACCESS TO THE ASUS FROM WiFi | . 11 |
| 11.1 Firewall Change                    | . 11 |
| 11.2 Firewall test                      | . 11 |
| 12 ADD IPKG SOURCE FEEDS                | . 12 |
| 13 SETUP TIME SYNC                      | . 13 |
| 14 SETUP USB SUPPORT                    | . 13 |
| 15 OPTIONAL USB DISK/KEY SUPPORT        | . 13 |
| 16 BACKUP CONFIG TO EXTERNAL DRIVE      | . 15 |
| 16.1 Backup                             | . 15 |
| 16.2 Restore (untested)                 | . 15 |
| 17 ADD TOPFIELD PACKAGES                | . 15 |
| 17.1 puppy                              | . 15 |
| 17.2 ftpd-topfield                      | . 16 |
| 17.3 php (needed for rt2mei)            | . 16 |
| 17.4 rt2mei                             | . 17 |
| 18 ADDING OTHER PACKAGES                | . 17 |
| 19 TOPPY SETUP                          | . 18 |
| 20 USEFUL LINKS                         | . 18 |
| 21 LATER                                | . 19 |
| 22 CREDITS                              | . 19 |
| 23 GNU FREE DOCUMENTATION LICENCE       | . 20 |
|                                         |      |

#### Copyright (c) 2007 Julian Bridle.

Permission is granted to copy, distribute and/or modify this document under the terms of the GNU Free Documentation License, Version 1.2 or any later version published by the Free Software Foundation; with no Invariant Sections, no Front-Cover Texts, and no Back-Cover Texts. A copy of the license is included in the section entitled "GNU Free Documentation License".

# **1 OBJECTIVES**

- Connect the Toppy to an existing wireless LAN in order to transfer TAPs and recordings to and fro without trailing cables across the house
- Automate the daily feed of EPG data to the Toppy without leaving a PC turned on.

There are many choices of firmware for the various embedded devices but as an ardent open systems supporter I liked the sound of one with the word 'Open' in its title and it promised a tiny platform independent linux OS. The same firmware will run on most MIPS/Broadcom based routers e.g. ASUS, Linksys, Belkin, D-Link, Buffalo etc. The advantage is flexibility in that you can build a system with exactly what you want in it and nothing else, but consequently you get very little ready made. Unlike most other firmware options, its footprint is small enough to get rt2mei up and running without requiring any external memory or disk.

The other main contender is Oleg's firmware, which is based on the original GPL router firmware with additional features. It is well documented for a Toppy setup and will almost certainly be simpler to setup and provide more features as standard. However I believe it only works on the ASUS WL-500 series routers and does require at least a USB flash drive to run rt2mei.

My home wireless LAN is provided by a Netgear DG384GT Wireless ADSL router. Because this does not support WDS, I was forced to configure the ASUS as a wireless client with routing between its LAN switch<sup>1</sup> and the wireless side rather than the conventional bridged solution. This factor makes this setup a little more complicated. These instructions should still work for any existing wireless router at home, but could be simplified if the ASUS is intended to be your only router or if your existing router supports WDS.

The instructions should also still work in outline for any other OpenWRT supported router but you will have to adjust certain parts for hardware differences.

## 2 DISCLAIMER

An OpenWRT setup is not for the faint hearted and you really need to be pretty familiar with linux or unix system configurations. That means real configuration using the command line and editing files, not just filling in the GUI dialogs (sic).

I have produced this guide from my own experiences and there is no guarantee that it will work for you. Flashing your router with new firmware is inherently risky. You will quite rightly void your manufacturer warranty and could  $brick^2$  your router. You may use this document at your own risk and I accept no responsibility for any consequences. Naturally if you are successful I am more than willing to accept the credit, although the real credit should go to the writers and maintainers of OpenWRT and the various utilities, guides and forums that I browsed to get this far.

<sup>&</sup>lt;sup>1</sup> The wired LAN is probably irrelevant to most people beyond its use for configuring the ASUS, but it can offer some wired LAN ports in your TV room if that's any use.

<sup>&</sup>lt;sup>2</sup> Make it permanently inoperable. i.e. turn it into a brick.

# **3 PREREQUISITES**

### 3.1 Essential

- A Toppy with a USB port (e.g. TF5800PVR)
- An ASUS WL-500gP (P=Premium)
- Another working wireless router (probably providing your home Internet connection)
- USB cable to the Toppy
- PuTTY ssh terminal emulator <u>http://the.earth.li/~sgtatham/putty/latest/x86/putty-0.59-installer.exe</u> (Windows) or any linux ssh e.g. OpenSSH
- OpenWRT 0.9 firmware image -<u>http://downloads.openwrt.org/whiterussian/0.9/default/openwrt-brcm-2.4-</u> <u>squashfs.trx</u>
- A TFTP <u>client</u> program. Win2000/XP has a good enough one built-in otherwise <u>http://perso.wanadoo.fr/philippe.jounin/tftpd32.html</u> (although you may need to brush up on your French) atftp apparently works well for linux.
- A wired networked PC/Laptop
- A working knowledge of the vi editor enough to insert, replace, yank, put, write and quit.
- Lots of time

### 3.2 Desirable

- MyStuff TAP or other EPG using .mei files.
- Very preferably a second PC/laptop although this one can be wireless, and is only helpful during the first part of the setup.
- Some form of extra USB storage. e.g. USB flash drive or disk drive for making backups of the config etc. It is possible to fit everything required for rt2mei and ftpd-topfield in the standard ASUS memory, but you need more space if you want any bigger packages. If you want to transfer recordings onto the ASUS from the Toppy, you need to up-size appropriately and a disk is probably better. Note that as far as I know there is no reliable NTFS support under OpenWRT, although it can support ext2/ext3 for linux compatibility, for Windows compatability you need to format the drive as FAT32.
- A great deal of patience

The build process is possible with a single computer to talk to the ASUS but it will avoid much rebooting and NIC reconfiguring if you can have one PC on your home LAN (or WiFi) and another plugged into the switch of the ASUS. It is possible to achieve it with two NICs on a single PC, but sometimes it would not be obvious whether the routing was working via the home WiFi or the ASUS direct.

# 4 PLAN YOUR SUBNETS

In order to connect to a WiFi LAN which does not support WDS, you need to set the ASUS up as a wireless station and route between separate LAN and WIFI subnets. Choose any private subnet you like - this is what I chose. If your chosen subnets/addresses are different, then you will need to substitute them in the rest of this document.

| Purpose           | Subnet Address | Subnet mask   | <b>ASUS Address</b> |
|-------------------|----------------|---------------|---------------------|
| Wired LAN on ASUS | 192.168.100.0  | 255.255.255.0 | 192.168.100.3       |
| Home WiFi Subnet  | 192.168.99.0   | 255.255.255.0 | 192.168.99.3        |

Choose a fixed IP addresses on each subnet for the ASUS that is compatible with your home LAN. Preferably make sure it is outside the range of addresses that any DHCP service might allocate on you existing router. For simplicity I prefer to make the last octet the same on both subnets. For example I allocated 192.168.99.3 on the WiFi side and 192.168.100.3 on the ASUS switch side, and I restricted the DHCP scope on both routers to be from 50-99.

# 5 TEST THE ASUS

Connect and power-up the ASUS as per the supplied documentation.

Try to get it running using the standard firmware and disconnected from your wired LAN first. Allocate a different subnet to your home subnet. Use the ASUS HTML UI to enter the WiFi and LAN parameters even if you can't get it to connect wirelessly. If you are currently running Oleg's, then the nvram values are probably reasonably OK already and you can skip this stage.

One setup that is known to work on a Netgear DG834G v2 (and may not work for v3) is as follows:

```
System Setup -> Operation Mode -> Access Point
Wireless -> Bridge -> Hybrid
Wireless -> Advanced -> Extended Mode -> Ethernet Bridge
```

If you manage to get access to your ASUS from other wireless nodes with encryption turned on, then you can probably avoid the messing about with routing, firewall etc. In this case, you may be OK to follow section 8.4 instead of the more complicated 8.5.38.5 (see note later).

# 6 SETUP THE PC(s)

Create entries in the hosts files<sup>1</sup> on any PCs which will be used to access the ASUS - e.g. c:\Windows\System32\drivers\etc\hosts on Win2K/XP or /etc/hosts under linux/unix

192.168.99.3 asus asuswifi 192.168.100.3 asuslan

Configure a PC to have another non-clashing address on the ASUS Wired subnet (say 192.168.100.10) and plug it into any of the 4 ASUS LAN switch ports. If your PC is setup to use DHCP, you can just release and renew the PC's LAN interface or reboot the PC to get the ASUS to dish out an address via DHCP.

Leave the second PC (or NIC) connected to the existing WiFi router either directly or wirelessly so that it can reach the WiFi host(s).

Install PuTTY on the PCs then make sure your PATH is set up to find pscp and the other ssh tools from a command window. Under 2000/XP I think this is Right-click My Computer, Properties, Advanced, Environment Variables. Select 'Path' in the System variables pane and edit its value adding a semicolon and the path to the PuTTY install directory. E.g. ; C:\Program Files\PuTTY Then press OK all the way out.

The default PuTTY config works well although from memory you may have to change the default action of the backspace key to generate Control-H

<sup>&</sup>lt;sup>1</sup> Or in AD/Wins/DNS as appropriate to your network.

# 7 REFLASH THE ASUS

This is your last chance to preserve your manufacturer warranty. DO NOT PROCEED UNLESS YOU ARE PREPARED TO LOSE THIS.

Contrary to the general statements about OpenWRT on most routers, the ASUS WL-500 routers do <u>not</u> revert to the default 192.168.1.1 address when you start the bootloader. You can always connect to them on the last address you used (so don't forget it). If this does not work, then try the default address.

I think it is most reliable to install <u>OpenWrt</u> using a tftp client when the router is in *diag* mode. To put the router in *diag* mode, do this:

- Unplug the power on the ASUS.
- Press the black RESTORE (not the red EZsetup) button using a pen or matchstick.
- Plug the power back in while keeping the RESTORE button pressed in.
- Once you see a slowly blinking power light, you're in *diag* mode. Now the router should accept a firmware image via tftp.
- On the PC connected to the ASUS <u>via wire<sup>1</sup></u>, get to a command prompt and cd to the directory where the firmware file is.
- Type the following command: tftp -i 192.168.99.3 put openwrt-brcm-2.4-squashfs.trx
- The OpenWRT ASUS notes suggest that the ASUS does not reboot itself and advise you to wait 6 minutes then power-cycle it. In my experience it does reboot and is ready to accept a connection after this process. If you want to be cautious, wait 6 minutes anyway and then try to connect. Only reboot if you don't get a connection.

Start PuTTY and try to connect to the host called 'asuslan' using the Telnet protocol. Select it from the radio buttons below the hostname field. You should see a banner something like this:

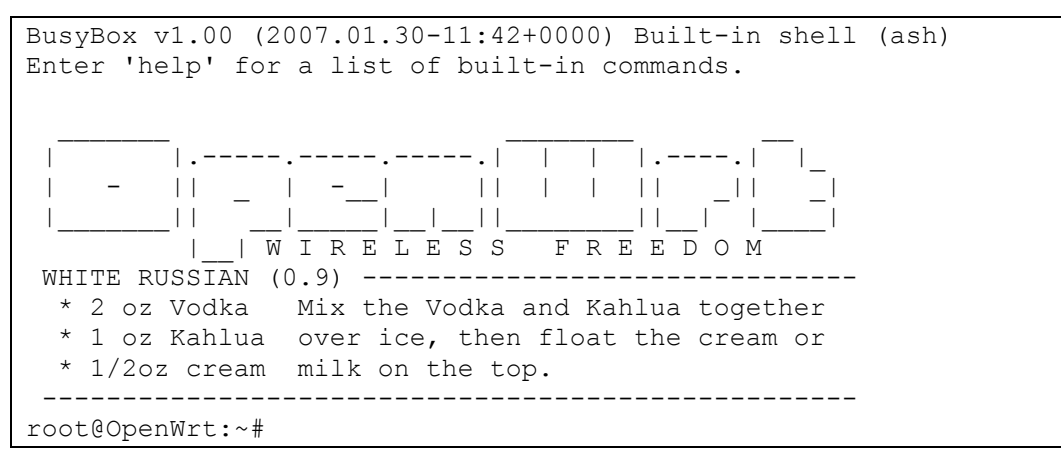

<sup>&</sup>lt;sup>1</sup> Don't try to download firmware wirelessly even if your wireless is very reliable it's a recipe for bricking your router.

At the # prompt type:

passwd

And enter a new password (twice). This will disable telnet and enable ssh (more secure). Record this password somewhere safe then open another PuTTY and try to connect to asuslan using the ssh protocol this time. The login is root and the password is whatever you just set. If this also shows a banner like above, then all's well. Go back to the original telnet window and type:

exit

Which will close that session. From here on in you can only use ssh.

If it didn't work, use the original telnet window to try and diagnose the problem and/or redo the password. If all else fails, directly editing /etc/passwd and removing the encrypted password between the second and third semicolons will leave the telnet service operational while you try and resolve problems.

# 8 INITIAL UNENCRYPTED WIRELESS SETUP

## 8.1 Copy and Paste

From this point, you are going to have to type quite a few long commands. You may find it helpful to copy and paste between this document an the PuTTY window.

### 8.1.1 In Windows

Copying and pasting on the Windows side is by your normal preferred Windows method. E.g.

Select text with the left mouse button or shift-right-cursor, then control-c, right-click $\rightarrow$ copy, Edit $\rightarrow$ Copy etc.

Paste is Control-V, Right-click $\rightarrow$ Paste or Edit $\rightarrow$ Paste.

## 8.1.2 In PuTTY

In a PuTTY window, copying is usually achieved by just selecting with the left mouse button. It will end up in the Windows clipboard automatically.

Pasting a command using putty is by pressing the middle mouse button. If you only have two buttons then you can usually press both together to simulate that.

The PuTTY behaviour can be affected by the settings in Window $\rightarrow$ Selection.

To copy and paste between the two should be obvious, use the Windows copy and the PuTTY paste or vice-versa.

### 8.2 nvram values

Many of the core networking features are driven by settings stored in a table in the non volatile ram. These are accessed as follows:

```
nvram show | less  # Shows all values
nvram get name  # Shows a single value
nvram set name="value"  # Sets a value
```

To extract the whole lot and peruse it, try this:

```
nvram show | sort > /tmp/settings
vi /tmp/settings
```

### 8.3 memory availability

Apparently some routers (or some releases of OpenWRT) only reveal half their 32MbRAM by default. Mine was correct after flashing standard ASUS firmware and RC6 and 0.9 final. YMMV - Check the memory by running:

dmesg | grep Memory

A line like this means you have all the memory available:

Memory: 30436k/32768k available

If it shows about 16Mb then try:

```
nvram set sdram_init=0x0009
nvram set sdram ncdl=0
```

### 8.4 WDS or Bridged Setup

If you were able to make the router connect with the standard firmware, then you may be able to avoid much of the complexity of a routed setup. In this case try the following which relies in the firmware settings left behind by the standard ASUS firmware, otherwise go straight for the routed setup.

```
nvram set wl0_akm=open nvram commit reboot
```

If bridged setup doesn't work after a bit of trying, then the Routed Setup should work for all cases.

## 8.5 Routed Setup

This should be the lowest common denominator which will work in all cases. However, it does mean that the LAN switch on the ASUS will need to be on a separate subnet from the Wireless side.

### 8.5.1 move WiFi to separate vlan

Remove wifi from LAN bridge br0:

nvram set lan\_ifnames=vlan0

# Just the 4 port switch

Setup wireless device as eth2 if not already (White Russian RC6 sets it to eth1 which is correct for earlier WL-500gDeluxe, but not Premium). I think it's fixed in 0.9 final but I had already reconfigured mine under RC6 so I can't be sure.

| nvram | set | wan | _ifname=eth2 | # Make the wan point at WiFi |
|-------|-----|-----|--------------|------------------------------|
| nvram | set | wan | _device=eth2 | # May be unnecessary         |
| nvram | set | wlO | _ifname=eth2 | # May be unnecessary         |

I don't think the bridge br0 is useful in itself, but haven't been able to test removing it completely without committing nvram and I am afraid of bricking the router. I may try this once I am convinced I can only break the LAN side.

If you intend to use the router LAN, you can include the port labelled WAN so you get 5 ports. It is fundamentally the same as the other ports and only differentiated by vlan. I haven't tried this myself, but it should work by changing these values, which moves port 0 from vlan1 to vlan0.

```
nvram set vlan0ports="0 1 2 3 4 5*"
nvram set vlan1ports=5
```

### 8.5.2 routing

Set gateway and DNS to your WiFi router.

## 8.5.3 wifi config

Set wifi params wireless mode as sta (client station), leave encryption off at first

```
nvram set wl0_mode=sta
nvram set wl0_akm=open
nvram set wl0_ssid=<your SID/SSID/ESSID>
nvram commit
reboot
```

Wait for the ASUS to reboot, restart PuTTY and log back in.

If you can ping <u>www.google.com</u>, it's looking good.

## 9 BACKUP CONFIG USING SSH

You should make a backup at key stages in case something makes the router unresponsive. My impression is that for practical purposes, you can't truly *brick* the router unless you are linking your own firmware images. You should be able to recover using the TFTP method although a serious cock-up with the nvram settings may mean you have to reflash to the original ASUS firmware by this method before putting OpenWRT back on.

## 9.1 Backup

firmware image:

```
mount -o remount,ro /dev/mtdblock/4 /jffs
dd if=/dev/mtdblock/1 > /tmp/first_config<sup>1</sup>.trx
mount -o remount,rw /dev/mtdblock/4 /jffs
dd if=/dev/mtdblock/3 > /tmp/first_config.nvram
```

nvram, package list and /etc/config files as a compressed tar:

```
nvram show | sort >/etc/nvram.save # Can take quite a few seconds
cd /
tar cvf - usr/lib/ipkg/status etc |
    gzip -c >/tmp/first_config.tgz
```

Then, from the PC, make sure your PATH is set up to find pscp, then open a command window, cd to the directory where you want to store the backups and then fetch them:

pscp -unsafe -scp "root@192.168.3.99:/tmp/first\_config.\*" .

Note the trailing full stop in the above command - it is important.

## 9.2 Restore (untested)

From PC:

pscp -scp first config.\* root@192.168.3.99:/tmp

From ASUS, firmware image:

```
dd if=/tmp/first_config.nvram of=/dev/mtdblock/3
mount -o remount,ro /dev/mtdblock/4 /jffs
mtd -r write /tmp/first config.trx linux
```

tar:

```
cd / \# or /tmp if you want to review files before overwriting gzip -dc /tmp/first config.tgz \mid tar xvf - files\_or\_dirs^2
```

<sup>&</sup>lt;sup>1</sup> Or a different name of your choice at each significant build milestone.

<sup>&</sup>lt;sup>2</sup> A space separated list of the files and/or directories you wish to restore or omit it to restore everything.

## **10 SETUP WIRELESS ENCRYPTION**

Install the nas package which is needed to support WPA/WPA2 encryption

```
ipkg update # Gets available package list
ipkg install nas # Allows WPA/WPA2 encryption
```

Turn on encryption on your home router, reboot it for good measure then try to get encryption going on the ASUS.

This is not obvious with  $wl0_mode=sta$  Do not try to use the automatic protocol selections - choose one standard which your router supports. In my case the Netgear DG384GT supports WPA-PSK and TKIP but not WPA2 or AES. The nas module will not autonegotiate in this mode so you must read your existing router's specs to establish which of these technologies it supports and choose compatible values for  $wl0_akm$  and

```
wl0_wpa_crypto.
```

```
nvram set wl0_akm=psk  # or psk2/radius/radius2 (not multiple)
nvram set wl0_wpa_psk=<your WPA PreShared Key>
nvram set wl0_wpa_crypto=tkip # Or aes (not both)
nvram commit
reboot
```

Hopefully you should be able to see the address of the ASUS in the list of attached devices in your home router and/or ping each router from the other. If not check, double-check and recheck all the nvram settings. Make sure the spellings of the variable names are correct as there is no error checking. You can create any old named values. It took me days to realise I had misspelled w10 wpa crypto as w10 wpa crypt.

## **11 OPEN UP ACCESS TO THE ASUS FROM WIFI**

## 11.1 Firewall Change

This change is probably only necessary if you have a routed setup. Try the Firewall test first and only make the change if you don't get an SSH connection.

```
vi /etc/firewall.user
```

Remove the leading # from the two iptables command lines around 19 and 20 which refer to dropbear (a tiny ssh server) so that port 22 is available from the WiFi side.

Replicate these 2 lines for ports 21, 80 and 443 to allow FTP, HTTP and HTTPS access (one day). Hint: vi uses 2Y to yank (copy) 2 lines and P to put (paste) them.

reboot

## 11.2 Firewall test

Disconnect any wired connection between your LAN and the router and see if you can ssh onto the router via WiFi. i.e. Start PuTTY and connect to the host called 'asus' or 'asuswifi'

## **12 ADD IPKG SOURCE FEEDS**

At this point, you are going to have to do some editing. My highly subjective opinion borne out of 20+ years of code-cutting under Unix is that vim is the best editor with vi as an acceptable alternative. There are loads of tutorials out there. Here is a link to just one:

http://www.eng.hawaii.edu/Tutor/vi.html

You may well think it is very terse and non-intuitive and if you can't get on with it, you may prefer to install nano which is easier to learn...

```
ipkg install \
    http://downloads.openwrt.org/backports/0.9/nano_1.3.8-1_mipsel.ipk
I don't know how to use it but you can probably substitute nano everywhere you see vi.
```

There is a file called /etc/ipkg.conf which lists URLs for the various sources for software.

Note that ipkg seems to ignore the order of these entries when installing - I have a feeling that it is searching in alphabetical order of the URL! It probably looks first for the highest alphabetical filename to force it towards higher version numbers but my example had the same version of ntpclient in most of the feed locations and chose the nslu2 one which didn't auto-start. Therefore you should resist the temptation to put all known sources into /etc/ipkg.conf as you will never be sure a given package is coming from the closest matching source.

So far the only clean way I have found to pick up packages from exactly where you want is to create multiple copies of the ipkg.conf file. Each containing just the source you want to use.

If anyone finds a better way of doing this, please tell me!

```
cd /etc
vi ipkg.conf and add:
dest usbkey /usbkey  # in case you install a big package
cp ipkg.conf ipkg.0.9
vi ipkg.0.9 and add
```

/etc/ipkg.0.9(add these lines after existing src lines)

```
src backports http://downloads.openwrt.org/backports/0.9
src rc6 http://downloads.openwrt.org/backports/rc6
src rc5 http://downloads.openwrt.org/backports/rc5
src nslu2 http://ipkg.nslu2-linux.org/feeds/optware/wl500g/cross/stable
```

Save and exit then type:

```
ipkg -f /etc/ipkg.0.9 update  # Updates all package lists
```

Then copy that file 3 times to the following filenames:

cp ipkg.0.9 ipkg.rc6
cp ipkg.0.9 ipkg.rc5
cp ipkg.0.9 ipkg.nslu2

Then edit each of the 4 extra files (i.e all but ipkg.conf) file and delete the unwanted 'src' lines to leave the single corresponding src line and all the dest etc. lines.

```
ipkg.0.9:
src backports http://downloads.openwrt.org/backports/0.9
ipkg.rc6:
src rc6 http://downloads.openwrt.org/backports/rc6
ipkg.rc5:
src rc5 http://downloads.openwrt.org/backports/rc5
ipkg.nslu2:
src nslu2 http://ipkg.nslu2-linux.org...
```

## **13 SETUP TIME SYNC**

The ASUS has no internal clock and keeps time using the cpu once set. This means it resets to 00:00 1 Jan 2000 at every reboot, and probably drifts thereafter. Clearly any sensible setup needs an accurate time so this is where the ntpclient module comes in.

ipkg install ntpclient # Time sync

The ntp client package installs a startup script in /etc/hotplug.d/iface. This will set the clock on reboot. You also need to manually create a cron job for it to correct any clock drift while the ASUS is running. If you prefer you can leave this until later when we add the rt2mei crontab entry.

```
crontab -e
crontab contents to add:
23 * * * /etc/hotplug.d/iface/10-ntpclient ifup
```

You also need to create the daylight saving rules

echo "GMT+0BST-1,M3.5.0/01:00:00,M10.5.0/02:00:00" > /etc/TZ

Note that this will not set the time until the router has finished booting so many system logs etc. will show year 2000 timestamps which only roughly indicate how long after booting any event happened.

## **14 SETUP USB SUPPORT**

The following packages should give you USB 1.1 and 2.0 support for the Toppy.

```
ipkg install kmod-usb-uhci  # USB 1.0/1.1
ipkg install kmod-usb2  # USB 2.0
```

## **15 OPTIONAL USB DISK/KEY SUPPORT**

This will support external disks/flash drives

Install the fdisk partitioning utility from RC5 unless you find a native 0.9 version or a later backport!

```
ipkg -f /etc/ipkg.rc5 install fdisk
```

Power off, insert the USB media, power up and log back in.

```
dmesg | less
```

And look for something like this - in my case my USB key has 2 partitions.

```
hub.c: new USB device 01:03.2-2, assigned address 3
scsi0 : SCSI emulation for USB Mass Storage devices
 Vendor: Model: Removable Disk Rev: PMAP
 Type: Direct-Access
                                         ANSI SCSI revision: 02
 Vendor: Model: Removable Disk Rev: PMAP
 Type: Direct-Access
                                         ANSI SCSI revision: 02
Attached scsi removable disk sda at scsi0, channel 0, id 0, lun 0
Attached scsi removable disk sdb at scsi0, channel 0, id 0, lun 1
SCSI device sda: 3068928 512-byte hdwr sectors (1571 MB)
sda: Write Protect is off
Partition check:
/dev/scsi/host0/bus0/target0/lun0: p1
SCSI device sdb: 3072 512-byte hdwr sectors (2 MB)
sdb: Write Protect is off
/dev/scsi/host0/bus0/target0/lun1: p1
WARNING: USB Mass Storage data integrity not assured
```

The system seems to auto-mount the device under a generic name in /mnt, but preferring a more meaningful name, I remount it as /usbkey.

df # Will show their sizes

Mount the partition(s) you are interested in e.g.:

```
mkdir /usbkey  # if it doesn't already exist
mount /dev/scsi/host0/bus0/target0/lun0/Part1 /usbkey
```

If the above works, create a file /etc/init.d/S62mount containing something like the following:

/etc/init.d/S62mount

```
umount /mnt/disc0_1
umount /mnt/disc1_1
mount /dev/scsi/host0/bus0/target0/lun0/part1 /usbkey
```

and then:

chmod 775 /etc/init.d/S62mount

I have not established how to cleanly prevent the automatic mount under /mnt but the ASUS doesn't seem to mind the same FS being mounted twice. The mount is performed by the /etc/hotplug.d/usb/01-mount script and it can probably be removed or chmodded to stop it executing. The two unount lines could then be removed from the above script.

## **16 BACKUP CONFIG TO EXTERNAL DRIVE**

## 16.1 Backup

#### firmware image:

```
mkdir /usbkey/backup
mount -o remount,ro /dev/mtdblock/4 /jffs
dd if=/dev/mtdblock/1 > /usbkey/backup/bare_config<sup>1</sup>.trx
mount -o remount,rw /dev/mtdblock/4 /jffs
dd if=/dev/mtdblock/3 > /usbkey/backup/bare_config.nvram
```

nvram, package list and /etc/config files as a compressed tar:

```
nvram show | sort >/etc/nvram.save # Can take quite a few seconds
cd /
tar cvf - usr/lib/ipkg/status etc |
    gzip -c >/usbkey/backup/bare config.tgz
```

### 16.2 Restore (untested)

firmware image:

```
dd if=/usbkey/backup/bare_config.nvram of=/dev/mtdblock/3
mount -o remount,ro /dev/mtdblock/4 /jffs
mtd -r write /usbkey/backup/bare_config.trx linux
```

tar:

```
cd / # or /tmp if you want to review files before overwriting gzip -dc /usbkey/backup/bare_config.tgz | tar xvf - files\_or\_dirs^2
```

# **17 ADD TOPFIELD PACKAGES**

## 17.1 puppy

ipkg -f /etc/ipkg.nslu2 install puppy

Puppy is the only binary installed in /opt/bin, and rt2mei looks for it there. Linking it seems cleaner than moving it or changing the PATH.

ln -s /opt/bin/puppy /bin

Test it:

puppy -c dir DataFiles # Should show your recordings

<sup>&</sup>lt;sup>1</sup> Or a different name of your choice at each significant build milestone.

<sup>&</sup>lt;sup>2</sup> A space separated list of the files and/or directories you wish to restore or omit it to restore everything.

## 17.2 ftpd-topfield

Do not be tempted to use a version of ftpd-topfield from the nslu2 site because it doesn't work under OpenWRT - it displays directories as ?. If you see a newer OpenWRT version on Steveb's site it is worth trying though.

```
ipkg install libgcc
# Next 3 lines are entered as one continuous command line
ipkg install
http://members.ozemail.com.au/~msteveb/topfield/w1500g-
openwrt/ftpd-topfield_0.7.1-0_mipsel.ipk
```

Test it

```
/usr/bin/ftpd-topfield -D -P 21
```

Then try and access the ftp server on the ASUS from the wireless PC.

ftp asus

Log in as anonymous with no password (it doesn't accept any other user) then type dir which should show the top-level directories from the Toppy i.e. ProgramFiles DataFiles etc. If so, all's well. Type bye to exit. You could also try typing <u>ftp://asus</u> in the <u>Windows</u> Explorer address bar.

Back on the ASUS, add a startup script for ftpd-topfield. The nslu2 versions do this for you, but the OpenWRT port doesn't.

```
vi /etc/init.d/S65topfield
/etc/init.d/S65topfield:
/usr/bin/ftpd-topfield -D -P 21
```

Now make it executable

chmod 750 /etc/init.d/S65topfield

Then reboot the ASUS and test that ftpd-topfield has been started up automatically by trying remote ftp access again.

## 17.3 php (needed for rt2mei)

```
ipkg install libopenssl
ipkg install zlib
ipkg -f /etc/ipkg.0.9 install php5
ipkg -f /etc/ipkg.0.9 install php5-cli
ipkg -f /etc/ipkg.0.9 install php5-mod-pcre
```

vi /etc/php.ini

Add this line after the "Dynamic Extensions" commentary

/etc/php.ini
extension = pcre.so

## 17.4rt2mei

This does not seem to be available as an ipkg package but it is just a few scripts so you can download the (nslu2) files to your PC from wooders' site unzip them and transfer them using pscp which is provided with PuTTY. You may want to edit rt2mei.cfg on your PC or use one that someone else in the same TV area is using.

On the ASUS:

mkdir /rt2mei

Back on the PC make sure your PATH is set up to find pscp, then in a command window, cd to the directory where you extracted the files and then transfer:

pscp -scp rt2mei r2tmei.\* root@asus:/rt2mei

On the ASUS.

cd /rt2mei chmod 775 rt2mei rt2mei.php ./rt2mei -ramdisk

You should see a load of progress messages about downloading channel data and then a transfer to the toppy.

Setup a cron job

```
crontab -e
```

crontab contents to add:

```
# Resync time at 23 minutes past every hour
23 * * * * /etc/hotplug.d/iface/10-ntpclient ifup
# Attempt to transfer EPG at 07:32 daily
32 07 * * * /rt2mei/rt2mei -ramdisk > /tmp/rt2mei.out
```

## **18 ADDING OTHER PACKAGES**

You can add other packages using ipkg. It's worth checking how much memory you have free on the ASUS. The df (disk free) command will give something like this:

| root@OpenWrt:~# | df        |      |           |      |         |    |
|-----------------|-----------|------|-----------|------|---------|----|
| Filesystem      | 1k-blocks | Used | Available | Use% | Mounted | on |
| /dev/root       | 1024      | 1024 | 0         | 100% | /rom    |    |
| none            | 15256     | 4696 | 10560     | 31%  | /tmp    |    |
| /dev/mtdblock/4 | 6336      | 2484 | 3852      | 39%  | /jffs   |    |
| /jffs           | 1024      | 1024 | 0         | 100% | /       |    |

Look in the *Mounted on* column:

- /jffs is the static ram and this will fillup as you add things to /
- /tmp is the dynamic ram and this will get affected by temporary files, runtime • memory allocation etc. Its contents are lost at reboot.

If you have an external drive this will appear here too under whatever name(s) it is mounted

You can choose to add larger packages to the external drive by specifying another dest from the ipkg.conf file. E.g.

ipkg -f /etc/ipkg.0.9 -d usbkey some package

You may then have to link parts of that filesystem into root and/or modify your PATH. See ipkg-link on the OpenWRT UsbStorageHowto

## **19 TOPPY SETUP**

I use the PowerManager TAP to switch off my Toppy at night and set up a watch timer to wake it up before the above 07:32 download.

Depending on how you like it to work, and assuming you are using MyStuff, you could use the MergeMEI feature of eit2mei to populate the EPG for channels with no RT data. Peruse the forums for details but in essence you need to hand-edit the eit2mei.ini file to include a line like this:

MergeMEI=MyStuff.mei

And change MyStuff option L1=Never and L3=Freeview

| Toppy UK site       | http://www.toppy.org.uk                                         |
|---------------------|-----------------------------------------------------------------|
| PuTTY               | http://the.earth.li/~sgtatham/putty                             |
| OpenWRT site        | http://openwrt.org                                              |
| vi editor tutorial  | http://www.eng.hawaii.edu/Tutor/vi.html                         |
| WhiteRussian        | http://wiki.openwrt.org/OpenWrtDocs/Configuration               |
| ASUS WL-500gP       | http://wiki.openwrt.org/OpenWrtDocs/Hardware/Asus/WL500GP       |
| Client mode         | http://wiki.openwrt.org/ClientModeHowto                         |
| Switches/VLAN       | http://wiki.openwrt.org/OpenWrtDocs/NetworkInterfaces           |
| USB storage         | http://wiki.openwrt.org/UsbStorageHowto                         |
| puppy               | http://www.nslu2-linux.org/wiki/Puppy/HomePage                  |
| ftpd-topfield       | http://members.ozemail.com.au/~msteveb/topfield/w1500g-openwrt/ |
| rt2mei site         | http://www.wooders.co.uk/rt2mei/                                |
| X-wrt web interface | http://x-wrt.org                                                |

# **20 USEFUL LINKS**

# 21 LATER

A few things to try in the future:

- Install an SMB/Samba server and/or SMB/CIFS mount.
- Maybe install a command line ftp client (wput or curl) and make rt2mei use that so ftpd-topfield is the only file transfer agent.
- webif2 (especially HTTPS support when it arrives)
- Try out Toppyweb probably needs to run on a separate host and needs editing to make use of the FTP service instead of assuming it can talk to the toppy directly.
- Generating MyStuff searches
- Creating an OpenWRT build environment under linux
- Generate a preconfigured firmware image with even more cutdown list of packages and Toppy utils preinstalled
- Redo for the Kamikaze release as and when it is considered stable

## **22 CREDITS**

Thanks to all the people whose work I scoured for this information, especially the OpenWRT development team and the authors of all the Topfield specific packages.

Thanks also to R2-D2 for being the first guinea-pig for the guide, providing valuable feedback and for coming within gnat's whisker of bricking his router in the process.

## 23 GNU FREE DOCUMENTATION LICENCE

#### 0. PREAMBLE

The purpose of this License is to make a manual, textbook, or other functional and useful document "free" in the sense of freedom: to assure everyone the effective freedom to copy and redistribute it, with or without modifying it, either commercially or noncommercially. Secondarily, this License preserves for the author and publisher a way to get credit for their work, while not being considered responsible for modifications made by others.

This License is a kind of "copyleft", which means that derivative works of the document must themselves be free in the same sense. It complements the GNU General Public License, which is a copyleft license designed for free software.

We have designed this License in order to use it for manuals for free software, because free software needs free documentation: a free program should come with manuals providing the same freedoms that the software does. But this License is not limited to software manuals; it can be used for any textual work, regardless of subject matter or whether it is published as a printed book. We recommend this License principally for works whose purpose is instruction or reference.

### **1. APPLICABILITY AND DEFINITIONS**

This License applies to any manual or other work, in any medium, that contains a notice placed by the copyright holder saying it can be distributed under the terms of this License. Such a notice grants a world-wide, royalty-free license, unlimited in duration, to use that work under the conditions stated herein. The "Document", below, refers to any such manual or work. Any member of the public is a licensee, and is addressed as "you". You accept the license if you copy, modify or distribute the work in a way requiring permission under copyright law.

A "Modified Version" of the Document means any work containing the Document or a portion of it, either copied verbatim, or with modifications and/or translated into another language.

A "Secondary Section" is a named appendix or a front-matter section of the Document that deals exclusively with the relationship of the publishers or authors of the Document to the Document's overall subject (or to related matters) and contains nothing that could fall directly within that overall subject. (Thus, if the Document is in part a textbook of mathematics, a Secondary Section may not explain any mathematics.) The relationship could be a matter of historical connection with the subject or with related matters, or of legal, commercial, philosophical, ethical or political position regarding them.

The "Invariant Sections" are certain Secondary Sections whose titles are designated, as being those of Invariant Sections, in the notice that says that the Document is released under this License. If a section does not fit the above definition of Secondary then it is not allowed to be designated as Invariant. The Document may contain zero Invariant Sections. If the Document does not identify any Invariant Sections then there are none. The "Cover Texts" are certain short passages of text that are listed, as Front-Cover Texts or Back-Cover Texts, in the notice that says that the Document is released under this License. A Front-Cover Text may be at most 5 words, and a Back-Cover Text may be at most 25 words.

A "Transparent" copy of the Document means a machine-readable copy, represented in a format whose specification is available to the general public, that is suitable for revising the document straightforwardly with generic text editors or (for images composed of pixels) generic paint programs or (for drawings) some widely available drawing editor, and that is suitable for input to text formatters or for automatic translation to a variety of formats suitable for input to text formatters. A copy made in an otherwise Transparent file format whose markup, or absence of markup, has been arranged to thwart or discourage subsequent modification by readers is not Transparent. An image format is not Transparent if used for any substantial amount of text. A copy that is not "Transparent" is called "Opaque".

Examples of suitable formats for Transparent copies include plain ASCII without markup, Texinfo input format, LaTeX input format, SGML or XML using a publicly available DTD, and standard-conforming simple HTML, PostScript or PDF designed for human modification. Examples of transparent image formats include PNG, XCF and JPG. Opaque formats include proprietary formats that can be read and edited only by proprietary word processors, SGML or XML for which the DTD and/or processing tools are not generally available, and the machine-generated HTML, PostScript or PDF produced by some word processors for output purposes only.

The "Title Page" means, for a printed book, the title page itself, plus such following pages as are needed to hold, legibly, the material this License requires to appear in the title page. For works in formats which do not have any title page as such, "Title Page" means the text near the most prominent appearance of the work's title, preceding the beginning of the body of the text.

A section "Entitled XYZ" means a named subunit of the Document whose title either is precisely XYZ or contains XYZ in parentheses following text that translates XYZ in another language. (Here XYZ stands for a specific section name mentioned below, such as "Acknowledgements", "Dedications", "Endorsements", or "History".) To "Preserve the Title" of such a section when you modify the Document means that it remains a section "Entitled XYZ" according to this definition.

The Document may include Warranty Disclaimers next to the notice which states that this License applies to the Document. These Warranty Disclaimers are considered to be included by reference in this License, but only as regards disclaiming warranties: any other implication that these Warranty Disclaimers may have is void and has no effect on the meaning of this License.

### 2. VERBATIM COPYING

You may copy and distribute the Document in any medium, either commercially or noncommercially, provided that this License, the copyright notices, and the license notice saying this License applies to the Document are reproduced in all copies, and that you add no other conditions whatsoever to those of this License. You may not use technical measures to obstruct or control the reading or further copying of the copies you make or distribute. However, you may accept compensation in exchange for copies. If you distribute a large enough number of copies you must also follow the conditions in section 3.

You may also lend copies, under the same conditions stated above, and you may publicly display copies.

### **3. COPYING IN QUANTITY**

If you publish printed copies (or copies in media that commonly have printed covers) of the Document, numbering more than 100, and the Document's license notice requires Cover Texts, you must enclose the copies in covers that carry, clearly and legibly, all these Cover Texts: Front-Cover Texts on the front cover, and Back-Cover Texts on the back cover. Both covers must also clearly and legibly identify you as the publisher of these copies. The front cover must present the full title with all words of the title equally prominent and visible. You may add other material on the covers in addition. Copying with changes limited to the covers, as long as they preserve the title of the Document and satisfy these conditions, can be treated as verbatim copying in other respects.

If the required texts for either cover are too voluminous to fit legibly, you should put the first ones listed (as many as fit reasonably) on the actual cover, and continue the rest onto adjacent pages.

If you publish or distribute Opaque copies of the Document numbering more than 100, you must either include a machine-readable Transparent copy along with each Opaque copy, or state in or with each Opaque copy a computer-network location from which the general network-using public has access to download using public-standard network protocols a complete Transparent copy of the Document, free of added material. If you use the latter option, you must take reasonably prudent steps, when you begin distribution of Opaque copies in quantity, to ensure that this Transparent copy will remain thus accessible at the stated location until at least one year after the last time you distribute an Opaque copy (directly or through your agents or retailers) of that edition to the public.

It is requested, but not required, that you contact the authors of the Document well before redistributing any large number of copies, to give them a chance to provide you with an updated version of the Document.

#### 4. MODIFICATIONS

You may copy and distribute a Modified Version of the Document under the conditions of sections 2 and 3 above, provided that you release the Modified Version under precisely this License, with the Modified Version filling the role of the Document, thus licensing distribution and modification of the Modified Version to whoever possesses a copy of it. In addition, you must do these things in the Modified Version:

• A. Use in the Title Page (and on the covers, if any) a title distinct from that of the Document, and from those of previous versions (which should, if there were any, be listed in the History section of the Document). You may use the same title as a previous version if the original publisher of that version gives permission.

- **B.** List on the Title Page, as authors, one or more persons or entities responsible for authorship of the modifications in the Modified Version, together with at least five of the principal authors of the Document (all of its principal authors, if it has fewer than five), unless they release you from this requirement.
- C. State on the Title page the name of the publisher of the Modified Version, as the publisher.
- **D.** Preserve all the copyright notices of the Document.
- E. Add an appropriate copyright notice for your modifications adjacent to the other copyright notices.
- F. Include, immediately after the copyright notices, a license notice giving the public permission to use the Modified Version under the terms of this License, in the form shown in the Addendum below.
- **G.** Preserve in that license notice the full lists of Invariant Sections and required Cover Texts given in the Document's license notice.
- **H.** Include an unaltered copy of this License.
- I. Preserve the section Entitled "History", Preserve its Title, and add to it an item stating at least the title, year, new authors, and publisher of the Modified Version as given on the Title Page. If there is no section Entitled "History" in the Document, create one stating the title, year, authors, and publisher of the Document as given on its Title Page, then add an item describing the Modified Version as stated in the previous sentence.
- J. Preserve the network location, if any, given in the Document for public access to a Transparent copy of the Document, and likewise the network locations given in the Document for previous versions it was based on. These may be placed in the "History" section. You may omit a network location for a work that was published at least four years before the Document itself, or if the original publisher of the version it refers to gives permission.
- **K.** For any section Entitled "Acknowledgements" or "Dedications", Preserve the Title of the section, and preserve in the section all the substance and tone of each of the contributor acknowledgements and/or dedications given therein.
- L. Preserve all the Invariant Sections of the Document, unaltered in their text and in their titles. Section numbers or the equivalent are not considered part of the section titles.
- **M.** Delete any section Entitled "Endorsements". Such a section may not be included in the Modified Version.
- N. Do not retitle any existing section to be Entitled "Endorsements" or to conflict in title with any Invariant Section.
- **O.** Preserve any Warranty Disclaimers.

If the Modified Version includes new front-matter sections or appendices that qualify as Secondary Sections and contain no material copied from the Document, you may at your option designate some or all of these sections as invariant. To do this, add their titles to the list of Invariant Sections in the Modified Version's license notice. These titles must be distinct from any other section titles.

You may add a section Entitled "Endorsements", provided it contains nothing but endorsements of your Modified Version by various parties--for example, statements of peer review or that the text has been approved by an organization as the authoritative definition of a standard. You may add a passage of up to five words as a Front-Cover Text, and a passage of up to 25 words as a Back-Cover Text, to the end of the list of Cover Texts in the Modified Version. Only one passage of Front-Cover Text and one of Back-Cover Text may be added by (or through arrangements made by) any one entity. If the Document already includes a cover text for the same cover, previously added by you or by arrangement made by the same entity you are acting on behalf of, you may not add another; but you may replace the old one, on explicit permission from the previous publisher that added the old one.

The author(s) and publisher(s) of the Document do not by this License give permission to use their names for publicity for or to assert or imply endorsement of any Modified Version.

#### **5. COMBINING DOCUMENTS**

You may combine the Document with other documents released under this License, under the terms defined in section 4 above for modified versions, provided that you include in the combination all of the Invariant Sections of all of the original documents, unmodified, and list them all as Invariant Sections of your combined work in its license notice, and that you preserve all their Warranty Disclaimers.

The combined work need only contain one copy of this License, and multiple identical Invariant Sections may be replaced with a single copy. If there are multiple Invariant Sections with the same name but different contents, make the title of each such section unique by adding at the end of it, in parentheses, the name of the original author or publisher of that section if known, or else a unique number. Make the same adjustment to the section titles in the list of Invariant Sections in the license notice of the combined work.

In the combination, you must combine any sections Entitled "History" in the various original documents, forming one section Entitled "History"; likewise combine any sections Entitled "Acknowledgements", and any sections Entitled "Dedications". You must delete all sections Entitled "Endorsements."

### 6. COLLECTIONS OF DOCUMENTS

You may make a collection consisting of the Document and other documents released under this License, and replace the individual copies of this License in the various documents with a single copy that is included in the collection, provided that you follow the rules of this License for verbatim copying of each of the documents in all other respects.

You may extract a single document from such a collection, and distribute it individually under this License, provided you insert a copy of this License into the extracted document, and follow this License in all other respects regarding verbatim copying of that document.

#### 7. AGGREGATION WITH INDEPENDENT WORKS

A compilation of the Document or its derivatives with other separate and independent documents or works, in or on a volume of a storage or distribution medium, is called an "aggregate" if the copyright resulting from the compilation is not used to limit the legal rights of the compilation's users beyond what the individual works permit. When the

Document is included in an aggregate, this License does not apply to the other works in the aggregate which are not themselves derivative works of the Document.

If the Cover Text requirement of section 3 is applicable to these copies of the Document, then if the Document is less than one half of the entire aggregate, the Document's Cover Texts may be placed on covers that bracket the Document within the aggregate, or the electronic equivalent of covers if the Document is in electronic form. Otherwise they must appear on printed covers that bracket the whole aggregate.

#### 8. TRANSLATION

Translation is considered a kind of modification, so you may distribute translations of the Document under the terms of section 4. Replacing Invariant Sections with translations requires special permission from their copyright holders, but you may include translations of some or all Invariant Sections in addition to the original versions of these Invariant Sections. You may include a translation of this License, and all the license notices in the Document, and any Warranty Disclaimers, provided that you also include the original English version of this License and the original versions of those notices and disclaimers. In case of a disagreement between the translation and the original version of this License or a notice or disclaimer, the original version will prevail.

If a section in the Document is Entitled "Acknowledgements", "Dedications", or "History", the requirement (section 4) to Preserve its Title (section 1) will typically require changing the actual title.

#### 9. TERMINATION

You may not copy, modify, sublicense, or distribute the Document except as expressly provided for under this License. Any other attempt to copy, modify, sublicense or distribute the Document is void, and will automatically terminate your rights under this License. However, parties who have received copies, or rights, from you under this License will not have their licenses terminated so long as such parties remain in full compliance.

#### **10. FUTURE REVISIONS OF THIS LICENSE**

The Free Software Foundation may publish new, revised versions of the GNU Free Documentation License from time to time. Such new versions will be similar in spirit to the present version, but may differ in detail to address new problems or concerns. See http://www.gnu.org/copyleft/.

Each version of the License is given a distinguishing version number. If the Document specifies that a particular numbered version of this License "or any later version" applies to it, you have the option of following the terms and conditions either of that specified version or of any later version that has been published (not as a draft) by the Free Software Foundation. If the Document does not specify a version number of this License, you may choose any version ever published (not as a draft) by the Free Software Foundation.